## アルファメールプレミア Webマルチドメイン設定 ご利用イメージ(例)

※ご注意:DNS管理が行える上級者向けの機能です。DNSの設定方法などについてはサポート対象外となります。

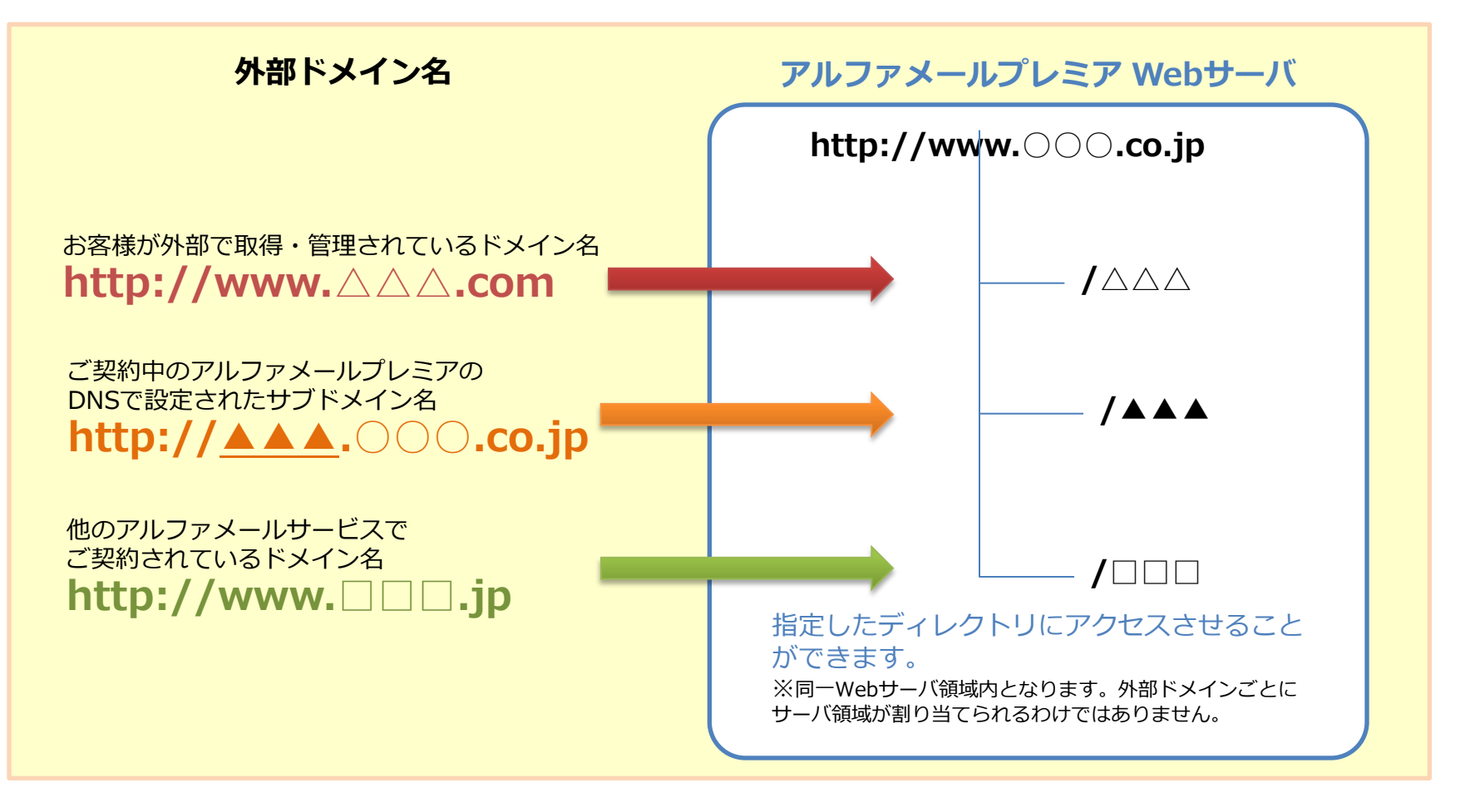

## 主なご利用の流れ

①外部ドメインのDNSに、アルファメールプレミアのWebサーバのIPアドレス\*をAレコードで登録します。
②アルファメールプレミアの管理者機能ページで、当該ドメイン名に割り当てるディレクトリを設定します。
③当該ドメイン名のURLにブラウザでアクセスすると、割り当てたディレクトリのコンテンツが表示されます。
ブラウザ上のURL表示は、外部ドメイン名のまま表示されます。

\*IPアドレスは管理者機能ページのWebサーバー情報で確認できます。

2011.11 株式会社大塚商会